Mit Sicherheit innovativ.

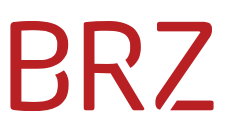

### WiEReg - Deep Link Parteienvertreterformular

Autor/in: DeSiang Sea Version: **2.1** Erstellt am: 12.03.2021

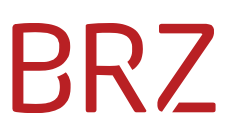

#### Dokumentenparameter

| Allgemeine Informationen |                                              |
|--------------------------|----------------------------------------------|
| Dokumententitel          | WiEReg - Deep Link Parteienvertreterformular |
| Vertraulichkeitshinweis  | BRZ-öffentlich                               |
| Beschreibung             |                                              |
| Dokumentenverantwortlich |                                              |
| Dokumentenart            |                                              |
| Review                   |                                              |
| Review-Intervall         |                                              |
| Datum letzter Review     | <datum></datum>                              |

| Version | Datum      | Autor/in        | Änderung                                                                                        |
|---------|------------|-----------------|-------------------------------------------------------------------------------------------------|
| 0.1     |            | Gerald Ritz/M2N | Initialversion                                                                                  |
| 1.0     | 18.10.2019 | DeSiang Sea     | Übernahme in die BRZ Vorlage                                                                    |
| 2.0     | 19.11.2020 | DeSiang Sea     | Ergänzung um den Link zur<br>Meldungsablage                                                     |
| 2.1     | 12.03.2021 | DeSiang Sea     | Ergänzung um den Link zum Formular<br>"WiEReG - Wechsel des berechtigten<br>Parteienvertreters" |

### Inhaltsverzeichnis

| 1.     | Zwe                                      | eck des Dokumentes                                                                                                    | 4                      |
|--------|------------------------------------------|----------------------------------------------------------------------------------------------------|------------------------|
| 2.     | Vor                                      | raussetzungen                                                                                                    | 4                      |
|        | 2.1.                                     | Zugangsdaten                                                                                                    | 4                      |
| 3.     | URI                                      | Ls                                                                                                    | 4                      |
|        | 3.1.                                     | USP Login Formular                                                                                                    | 4                      |
|        | 3.2.                                     | WiEReg Parteienverteter-Formular und Testformular                                                                                                    | 4                      |
|        | 3.3.                                     | Meldungsablage                                                                                                    | 5                      |
|        | 3.4.                                     | Formular "WiEReG - Wechsel des berechtigten Parteienvertreters"                                                                                                    | 6                      |
| Δ      | Cül                                      |                                                                                                    | ~                      |
| ч.     | Gui                                      | itige Stammzanien                                                                                                    | 6                      |
| <br>5. | Fur                                      | nktionen                                                                                                    | 6<br>7                 |
| <br>5. | Fur<br>5.1.                              | itige Stammzanien<br>hktionen<br>Login                                                                                                    | 6<br>7<br>7            |
| 5.     | Fur<br>5.1.<br>5.2.                      | itige Stammzanien<br>hktionen<br>Login<br>Ergebnis nach erfolgreichem Login                                                                                                    | 6<br>7<br>7<br>9       |
| 5.     | Fur<br>5.1.<br>5.2.<br>5.2               | nktionen<br>Login<br>Ergebnis nach erfolgreichem Login<br>1. WiEReg Parteienverteter-Formular und Testformular                                                                                                    | 6<br>7<br>7<br>9<br>9  |
| 5.     | Fur<br>5.1.<br>5.2.<br>5.2<br>5.2        | nktionen<br>Login<br>Ergebnis nach erfolgreichem Login<br>.1. WiEReg Parteienverteter-Formular und Testformular<br>.2. Meldungsablage                                                                                                    | 6<br>7<br>7<br>9<br>9  |
| 5.     | Fur<br>5.1.<br>5.2.<br>5.2<br>5.2<br>5.2 | <ul> <li>Itige Stammzanien</li> <li>Itige Stammzanien</li> <li>Itige Stammanien</li> <li>Itige Stammanien</li> <li>Itige Stam</li></ul> | 6<br>7<br>9<br>9<br>10 |

### 1. Zweck des Dokumentes

Dieses Dokument enthält die Beschreibung der Schnittstelle um einen sogenannte "Deep-Link" zum vorbefüllten WiEReg Parteienvertreter-Meldeformular bzw. zur Meldungsablage mit den bereits Erstellten Meldungen zu erstellen. Auf diese Weise können Parteienvertreter bei geeigneter Anbindung aus einer Fachapplikationen heraus ihren Kunden öffnen und direkt auf das zugehörige WiEReg Meldeformular, in die Meldungsablage und in das Formular "WiEReG - Wechsel des berechtigten Parteienvertreters" einsteigen.

### 2. Voraussetzungen

### 2.1. Zugangsdaten

Für die automatische Verlinkung in das Parteienvertreter-Meldeformular ist vorausgesetzt, dass der Benutzer im USP angemeldet wird. Dazu müssen die Teilnehmer-ID, Benutzer-ID und PIN des Benutzers bekannt sein.

### 3. URLs

### **3.1.** USP Login Formular

Das Formular für den USP Login muss auf die folgende URL abgeschickt werden:

https://www.usp.gv.at/forms/Login.fcc

#### 3.2. WiEReg Parteienverteter-Formular und Testformular

Mit diesem Deep-Link kann ein Parteienvertreter direkt aus seiner jeweiligen Kanzleisoftware heraus ein Meldeformular für einen Klienten öffnen. Dieser Deep-Link sollte daher idealerweise in der Ansicht des jeweiligen Klienten vorgesehen werden.

Der Deep-Link zum Öffnen des Parteienvertreter-Formulars lautet:

http://www.usp.gv.at/at.gv.usp.mpu-p/mpumel/create.xhtml?p=usp&ivp=wieregpv&startForm=true&stammzahl=<Stammzahl>

Beispiel mit fiktiver Firmenbuch-Zahl 123456f:

<u>http://www.usp.gv.at/at.gv.usp.mpu-p/mpu-</u> <u>mel/create.xhtml?p=usp&ivp=wieregpv&startForm=true&stammzahl=123456f</u>

Für Testzwecke steht ein eigenes Formular zur Verfügung, das nur die erste Seite des Parteienvertreter-Meldeformulars mit der Rechtsträger-Suche enthält. Dieses Formular kann auch ohne die sonst erforderliche Portal-Rolle für Parteienvertreter aufgerufen werden:

http://www.usp.gv.at/at.gv.usp.mpu-p/mpumel/create.xhtml?p=usp&ivp=wieregpvtest&startForm=true&stammzahl=<Stammzahl>

### 3.3. Meldungsablage

Die Meldungsablage wird von berufsmäßigen Parteienvertretern benötigt, um gespeicherte Meldungen wieder zu öffnen. Wenn ein Parteienvertreter eine Meldung abgibt, so wird dieser in der Regel das Formular mit dem Deep-Link "WiEReg Parteienverteter-Formular" öffnen, die Daten erfassen und den Auftrag zur Meldung erstellen und an den Klienten übermitteln. Wenn der Auftrag zur Meldung vom Klienten unterschrieben zurückkommt, so wird der Parteienvertreter das gespeicherte Meldeformular wieder öffnen wollen. Dies funktioniert am Besten über den Deep-Link "Meldungsablage" mit der die Meldungsablage mit allen gespeicherten Meldungen des Parteienvertreters (für alle Klienten) geöffnet werden kann.

Es empfiehlt sich daher den Deep-Link "Meldungsablage" an einer allgemeinen Stelle in der Software zu hinterlegen, die aber auch einfach erreicht werden kann, wenn man den jeweiligen Kienten geöffnet hat.

Der Link zur Meldungsablage lautet <u>https://www.usp.gv.at/at.gv.usp.mpu-p/mpu-mel/melListPetitions.xhtml?p=usp</u>

Wenn der Deep-Link geklickt wird, erscheint die Meldeablage des Parteienvertreters:

| 🗖 Unterneh<br>Portal                            | nmensservice     |             | NEUE FORMULA | ARSAMMLUNG         | NEUE MELDUNG              |
|-------------------------------------------------|------------------|-------------|--------------|--------------------|---------------------------|
| ित → Meine Meldun                               | gen              |             |              |                    |                           |
| In Arbeit                                       |                  |             |              |                    |                           |
| Meldungen durchsuchen                           | (i)              | Reihenfolge | Absteigend 👻 | Sortieren nach: Le | tztes Bearbeitungsdatum 🔹 |
| Test: WiEReg Stammzahlenvo                      | orbefüllung      |             |              |                    |                           |
| Bearbeiter: Max Mustermann,<br>11.11.2020 13:35 | Empfänger: *Kein | Empfänger*  | Status       | : In Arbeit        |                           |
| BEARBEITEN LÖSCHEN                              |                  |             |              |                    |                           |
| Kürzlich eingebracht                            |                  |             |              |                    | ZUM ARCHIV                |
| Meldungen durchsuchen                           | <u>(</u> )       | Reihenfolge | Absteigend 🗸 | Sortieren nach: Ei | nbringungsdatum 👻         |
| Keine Daten gefunden                            |                  |             |              |                    |                           |

### **3.4.** Formular "WiEReG - Wechsel des berechtigten Parteienvertreters"

Mit diesem Deep-Link kann ein Parteienvertreter direkt aus seiner jeweiligen Kanzleisoftware heraus das Formular für einen Klienten öffnen. Dieser Deep-Link sollte daher idealerweise in der Ansicht des jeweiligen Klienten vorgesehen werden.

Wenn für einen gemäß § 5 WiEReG meldepflichtigen Rechtsträger bereits eine Meldung durch einen anderen berufsmäßigen Parteienvertreter abgeben wurde, so kann das Meldeformular seit dem 10. März 2021 nicht durch einen anderen berufsmäßigen Parteienvertreter geöffnet werden (siehe § 5 Abs. 6 WiEReG).

Wenn es seit der letzten Meldung zu einem Wechsel der Vertretungsbefugnis gekommen ist, so muss dieser vor der Abgabe der nächsten Meldung bei der Registerbehörde mit dem Meldeformular "WiEReG – Wechsel des berechtigten Parteienvertreters" angezeigt werden. Dieses Formular kann auch über den Menüpunkt "Einmeldung als Parteienvertreter" im "WiEReG Management System" oder über die Kanzleisoftware (soweit diese Funktion unterstützt wird) aufgerufen werden. Idealerweise beantragen Sie den Wechsel direkt bei der Übernahme eines neuen Klienten, damit die Erfüllung der Meldepflicht nach der Abgabe der jährlichen Meldung reibungslos funktioniert.

Nach der Übermittlung wird der Rechtsträger automatisationsunterstützt über den Wechsel des berechtigten Parteienvertreters von der Registerbehörde informiert. Sollte dieser dem Wechsel nicht binnen zwei Wochen ab dessen Beantragung im Register widersprechen, so werden Sie mit Ablauf des letzten Tages der Frist als berechtigter Parteienvertreter eingetragen.

Der Deep-Link zum Öffnen des Formulars zum Wechsel des berechtigen Parteienvertreters lautet: <u>https://www.usp.gv.at/at.gv.usp.mpu-p/mpu-mel/create?ivp=wieregpvw</u>

Es besteht die Möglichkeit direkt eine Stammzahl zu übergeben, dann wird das Formular mit den Daten des übergebenen Unternehmens vorbefüllt: <u>https://www.usp.gv.at/at.gv.usp.mpu-p/mpu-</u> mel/create?ivp=wieregpvw&startForm=true&stammzahl=<Stammzahl>

Beispiel mit fiktiver Firmenbuch-Zahl 123456f:

https://www.usp.gv.at/at.gv.usp.mpu-p/mpumel/create?ivp=wieregpvw&startForm=true&stammzahl=123456f

### 4. Gültige Stammzahlen

In der folgenden Tabelle sind die gültigen Stammzahlen-Arten angeführt:

| Stammzahl        | Beispiel |
|------------------|----------|
| Firmenbuchnummer | 160573m  |

| Vereinsregister-Zahl                                        | 556641383     |
|-------------------------------------------------------------|---------------|
| Stammzahl des Ergänzungsregister für<br>sonstige Betroffene | 9110099999964 |

Abhängig von der übergebenen Stammzahl wird im Stammregister-Auswahlfeld des Meldeformulars automatisch das zugehörige Register ausgewählt und unmittelbar die Rechtsträger-Suche ausgeführt:

| Suche                               |                               |                            |
|-------------------------------------|-------------------------------|----------------------------|
| Stammregister <sup>*</sup>          |                               | Stammzahl <sup>*</sup> (i) |
| Firmenbuch                          | ~                             | 160573m                    |
| Name des Rechtsträgers <sup>*</sup> | Rechtsform*                   |                            |
| Beispiel Firma                      | Gesellschaften mit beschränkt | er Haftung                 |

### 5. Funktionen

### 5.1. Login

Die Anmeldung erfolgt wie beim WiEReg Management-System über eine Nachbildung der Login-Maske des USPs, welche mit den Zugangsdaten vorbefüllt wird.

| UNTERNEHMENS <b>SERVICE</b><br>PORTAL     | USP Service Center<br>> Antworten auf häufige Fragen |
|-------------------------------------------|------------------------------------------------------|
| Anmeldung mit Handysignatur               | > Kontakt                                            |
| Mobiltelefonnummer:<br>Signatur Passwort: |                                                      |
| Identifizieren                            |                                                      |
| X Eigenes Fenster                         |                                                      |
| > lokale Bürgerkartenumgebung             |                                                      |
| Anmeldung mit USP-Kennung 🛛 ?             |                                                      |
| Teilnehmer-Identifikation                 |                                                      |
| Benutzer-Identifikation                   |                                                      |
| PIN                                       |                                                      |
| Anmelden > Passwort / PIN vergessen       |                                                      |
| > Neu am USP? Infos zur Registrierung     |                                                      |

#### Der dazu minimal notwendige HTML-Code lautet:

```
<form action="https://www.usp.gv.at/forms/Login.fcc" method="post">
<input type="hidden" name="BENID" value="BenutzerID">
<input type="hidden" name="PASSWORD" value="pwd~Passwort^BrzTid~uXXXxXXXXX">
<input type="hidden" name="target"
value="$SM$http%3A%2F%2Fwww.usp.gv.at%2Fat.gv.usp.mpu-p%2Fmpu-
mel%2Fcreate.xhtml%3Fp%3Dusp%26ivp%3Dwieregpv%26startForm%3Dtrue%26stammzahl%3
Dstammzahl">
<input type="submit" value="Automatisch im USP Einloggen">
```

# NameBedeutungBENIDBenutzer-ID des USP BenutzersPASSWORDHier werden Passwort und Teilnehmer-ID in<br/>einem Wert übertragentargetDie URL-encodete URL zum Meldeformular<br/>(siehe Kapitel 3.2),zur Meldungsablage

#### Erforderliche Parameter:

| (Kapitel 3.3) oder zum                     |
|--------------------------------------------|
| Parteienvertreterwechsel-Formular (Kapitel |
| 3.4)                                       |
|                                            |

### 5.2. Ergebnis nach erfolgreichem Login

### 5.2.1. WiEReg Parteienverteter-Formular und Testformular

Es wird direkt das Parteienvertreter-Meldeformular (Parameter wieregpv) oder das Testformular (Parameter wieregpvtest) auf der ersten Seite geöffnet, die Stammzahl und das Stammregister sind befüllt und die Rechtsträgersuche wird ausgeführt, sodass der Name des Rechtsträgers und die Rechtsform angezeigt werden:

| WiEReG - Melo     | lung durch | Parteienvertreter                                                                                                    |                                                                                                    | x                                                                                                    |
|-------------------|------------|----------------------------------------------------------------------------------------------------|----------------------------------------------------------------------------------------------------|----------------------------------------------------------------------------------------------------|
| UMSCHLAG          | FORMULAR   | ÄNDERUNGSPROTOKOLL                                                                                                    |                                                                                                    |                                                                                                    |
| Formularnavigatio | on         | Suche                                                                                                    |                                                                                                    |                                                                                                    |
| Rechtsträgersuche |            | Stammregister <sup>*</sup>                                                                                                    |                                                                                                    | Stammzahl <sup>*</sup> i                                                                                                    |
| Zusammenfassung   |            | Firmenbuch                                                                                                    | ~                                                                                                    | 160573m                                                                                                    |
|                   |            | Name des Rechtsträgers <sup>*</sup>                                                                                                    | Rechtsform*                                                                                                    |                                                                                                    |
|                   |            | Beispiel Firma                                                                                                    | Gesellschaften mit beschrä                                                                                                    | nkter Haftung                                                                                                    |
|                   | -          | Als berufsmäßiger Parteienvertreter können Sie unter Beri<br>abgeben. Durch die Eingabe von Stammregister und Stam<br>Rechtsträgers. In dieses Formular wird bereits der aktuelle<br>Anderungsmeldung abgeben möchten, dann müssen Sie n<br>können neue wirtschaftliche Eigentümer hinzufügen und b<br>entfernen.<br>Bitte beachten Sie, dass bereits das Aufrufen eines Meldef<br>Meldestand ersichtlich ist. Ein unbefugtes Aufrufen von Me<br>Finanzvergehen strafbar und kann mit bis zu 10 000 Euro b | ufung auf die Ihnen erteilte Vollmacht<br>mzahl gelangen Sie zum Meldeformul.<br>e Meldestand des Registers geladen. W<br>nicht alle wirtschaftlichen Eigentumer i<br>bereits zuvor gemeldete wirtschaftliche<br>formulars protokoliert wird, da aus der<br>eldeformularen ist daher gemäß § 15 /<br>bestraft werden. | Meldungen für ihre Klienten<br>ar des betreffenden<br>enn Sie eine<br>neu eingeben, sondern Sie<br>e Eigentümer ändern oder<br>m Meldeformular der aktuelle<br>Abs. 3 WiEReG als |
| 8                 |            | WEITER > AN OLL SETTE<br>PRÜFEN                                                                                                    | FORMULAR PRÜFEN                                                                                                    | PEICHERN SCHLIESSEN                                                                                                    |

Mit "Weiter" im Meldeformular kann direkt auf die vom Register gelieferten Rechtsträgerdaten zugegriffen und die Meldung durchgeführt werden. Im Testformular kann mit "Weiter" auf die Zusammenfassungsseite navigiert werden, es werden keine Details zum Rechtsträger angezeigt, es erfolgt keine Meldung an das Register.

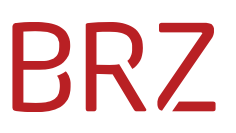

#### 5.2.2. Meldungsablage

Es wird die Meldungsablage mit den in Arbeit befindlichen, bzw. den bereits eingebrachten Meldungen geöffnet.

| 📛 Unternehme<br>Portal                                                                                 | ensservice                              | NEUE FORMULARSAMN          | ILUNG NEUE MELDUNG                    |
|----------------------------------------------------------------------------------------------------|-----------------------------------------|----------------------------|---------------------------------------|
| û → Meine Meldungen                                                                                    |                                         |                            |                                       |
| In Arbeit                                                                                              |                                         |                            |                                       |
| Meldungen durchsuchen (                                                                                | i) Reihenf                              | olge: Absteigend 👻 Sortier | ren nach: Letztes Bearbeitungsdatum 🔹 |
| Test: WiEReg Stammzahlenvorbe<br>Bearbeiter: Max Mustermann,<br>11.11.2020 13:35<br>BEARBEITEN LÖSCHEN | efüllung<br>Empfänger: *Kein Empfänger* | Status: In Arbei           | t                                     |
| Kürzlich eingebracht                                                                                   |                                         |                            | ZUM ARCHIV                            |
| Meldungen durchsuchen (                                                                                | i) Reihent                              | olge: Absteigend 🔻 Sortier | ren nach: Einbringungsdatum 🔹         |
| Keine Daten gefunden                                                                                   |                                         |                            |                                       |

#### 5.2.3 Formular "WiEReG - Wechsel des berechtigten Parteienvertreters"

Bei Aufruf des Links ohne Stammzahl wird eine neue Meldung erstellt und der Umschlag geöffnet.

|                                                                           |                                                                                 | ligiter i artelen                                                                          | vertreters                                                   |                                                                                                    | (x                                       |
|---------------------------------------------------------------------------|---------------------------------------------------------------------------------|--------------------------------------------------------------------------------------------|--------------------------------------------------------------|----------------------------------------------------------------------------------------------------|------------------------------------------|
| UMSCHLAG                                                                  | FORMULAR                                                                        | ÄNDERUNGSPRO                                                                               | TOKOLL                                                       |                                                                                                    |                                          |
|                                                                           |                                                                                 |                                                                                            |                                                              |                                                                                                    |                                          |
| Status:                                                                   | Neu                                                                             |                                                                                            | Empfänger:                                                   | WiEReg Registerbehörde                                                                                                    |                                          |
| Letzte Änderung:                                                          | 02.03.2021 11:13                                                                |                                                                                            | Bearbeitet von:                                              | Max Mustermann                                                                                                    |                                          |
| Kennung / ID:                                                             | f6c8e1a4-bc30-4bcf                                                              | 9bb4-53ef64720699                                                                          | Signaturen:                                                  |                                                                                                    |                                          |
| Ait diesem Meldeformu<br>Jetreffenden Rechtsträg<br>Reine Meldung gemäß § | lar können Sie als berufs<br>er für die Abgabe einer N<br>5 WiFREG abgegeben wo | mäßiger Parteienvertreter (<br>Neldung an das Register de<br>Irden sein, so ist keine Anze | gegenüber der Registerbeh<br>r wirtschaftlichen Eigentüm     | örde gemäß § 5 Abs. 6 WiEReG anzeigen, d<br>er bevollmächtigt wurden. Sollte für den R<br>htigten Parteienvertreters erforderlich | lass sie von dem<br>Rechtsträger noch    |
| ie Registerbehörde wir<br>wei Wochen ab deren E                           | d den Rechtsträger über<br>Beantragung im Register                              | die Anzeige des Wechsel de<br>widersprechen, so werden :                                   | es berechtigten Parteienver<br>Sie mit Ablauf des letzten Ta | treters informieren. Sollte dieser dem Wec<br>ages der Frist als berechtigter Parteienvert                                        | chsel nicht binnen<br>reter eingetragen. |
| ie Registerbehörde kar<br>er Meldefrist erforderli                        | nn auf Antrag des Rechtst<br>ch ist. Bitte kontaktieren                         | rägers den Wechsel der Be<br>Sie die Registerbehörde zu                                    | erechtigung schon vor Ablau<br>diesem Zweck unter Beruft     | f der zweiwöchigen Frist eintragen, wenn o<br>Ing auf die erteilte Vollmacht per E-Mail ar                                        | dies zur Wahrung<br>n wiereg-            |
|                                                                           | WEITER                                                                          | 7UM FORMULAR                                                                               |                                                              | SCHAFTEN ÄNDERN                                                                                                    |                                          |

Wenn eine Stammzahl übergeben wird, wird der Umschlag übersprungen und die 1. Seite des Formulars mit den Daten des übergebenen Rechtsträgers vorbefüllt.

| WiEReG - Meldu     | ng durch Parteienvertreter                                                                                                    | ×                                                                                                    |
|--------------------|----------------------------------------------------------------------------------------------------|----------------------------------------------------------------------------------------------------|
| UMSCHLAG           | FORMULAR ÄNDERUNGSPROTOKOLL                                                                                                    |                                                                                                    |
| Formularnavigation | Suche                                                                                                    |                                                                                                    |
| Rechtsträgersuche  | Stammregister <sup>*</sup>                                                                                                    | Stammzahl <sup>*</sup> (i)                                                                                                    |
| Zusammenfassung    | Ergänzungsregister 🗸                                                                                                    | 9110029395580                                                                                                    |
|                    | Name des Rechtsträgers <sup>*</sup> Rechtsform <sup>*</sup>                                                                                                    |                                                                                                    |
|                    | Trust mit eingeschränkten Compliance-Package Trust                                                                                                    |                                                                                                    |
|                    | Als berufsmäßiger Parteienvertreter können Sie unter Berufung auf die Ihnen erteilte Vollmacht<br>Klienten abgeben. Durch die Eingabe von Stammregister und Stammzahl gelangen Sie zum Meld<br>betreffenden Rechtsträgers. In dieses Formular wird bereits der aktuelle Meldestand des Registe<br>daher nur dann ein Meldeformular öffnen, wenn Ihr Klient Ihnen eine entsprechende Vollmacht<br>beachten Sie, dass daher bereits das Aufrufen eines Meldeformulars protokoliert wird.<br>Wenn Sie eine Änderungsmeldung abgeben möchten, dann müssen Sie nicht alle wirtschaftliche<br>eingeben, sondern Sie können neue wirtschaftliche Eigentümer hinzufügen und bereits zuvor ge<br>WEITER> AKTUELLE SEITE<br>PRUFEN FORMULAR PRÜFEN ZWISCHENSPEICHERN | Meldungen für Ihre<br>Jeformular des<br>ers geladen. Sie dürfen<br>erteilt hat. Bitte<br>en Eigentümer neu<br>emeldete wirtschaftliche |

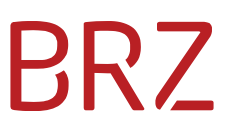

### 5.3. Fehlende Berechtigung

Besitzt der aufrufende Benutzer kein Recht zum Öffnen des WiEReg Parteienvertreter-Formulars, so wird die Meldung "Das Formular der angeforderten Meldung konnte nicht gefunden werden." angezeigt:

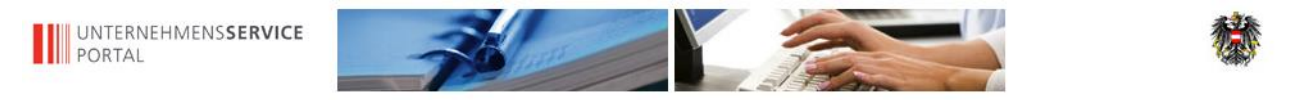

Fehler Das Formular der angeforderten Meldung konnte nicht gefunden werden. Zurück zur Startseite ...